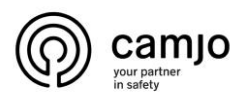

# Intratone

### Inhoud

| 1. | Inloggen               | 2 |
|----|------------------------|---|
| 2. | Tijdschema aanmaken    | 3 |
| 3. | Tijdschema's toekennen | 5 |
| 4. | Code toevoegen         | 6 |
| 5. | Puls aanpassen         | 8 |

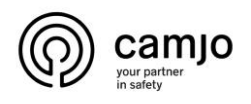

# 1. Inloggen.

Ga naar deze <u>website</u>.

Kies je taal.

Log in met je gebruikersnaam en wachtwoord.

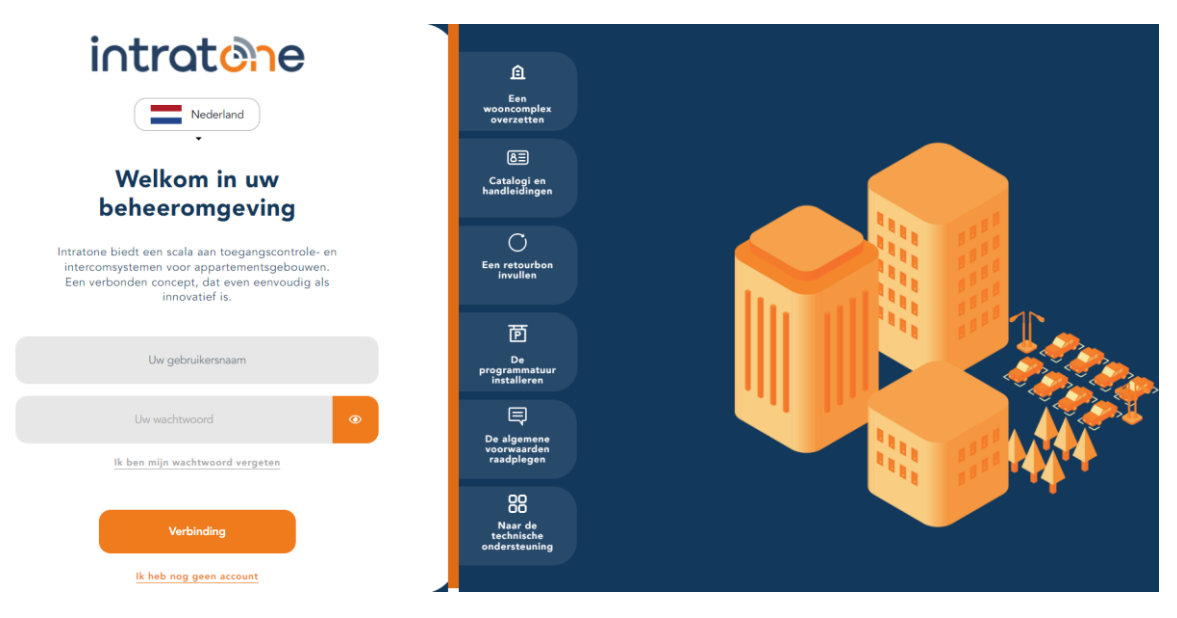

CAMJO Stedestraat 51 8530 Harelbeke

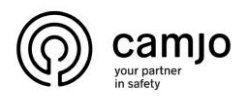

### 2. Tijdschema aanmaken.

Ga naar "Tijdsbereiken".

|                  | Mijn r        | Tijdsbereiken Onze andere | tools -             | ٩ | U       |  |
|------------------|---------------|---------------------------|---------------------|---|---------|--|
|                  |               |                           |                     |   |         |  |
|                  |               | Tijd                      | sbereiken           |   |         |  |
| De tijdsbereiken | De feestdagen |                           |                     |   |         |  |
|                  |               |                           | Toevoegen           |   |         |  |
| Naam             | van           | tot                       | Toegepast op        |   | Gebruik |  |
| Het hele jaar    | 01 januari    | 31 december               | De toetsenbordcodes |   | 1       |  |

Klik op Toevoegen.

|                                                                                          | 0       | Mijn re | sidenties     | Tijd      | lsbereik    | en        | Onze      | andere             | tools            | -    |                 |      |     |     | ۹   |     |     | ወ   |     |     |     |  |
|------------------------------------------------------------------------------------------|---------|---------|---------------|-----------|-------------|-----------|-----------|--------------------|------------------|------|-----------------|------|-----|-----|-----|-----|-----|-----|-----|-----|-----|--|
| Naam<br>Geldigheid<br>De feestdagen toer                                                 | voegen  | He      | t hele jaar   | ~         |             |           |           |                    |                  |      |                 |      |     |     |     |     |     |     |     |     |     |  |
| 0h 1h<br>Maandag<br>Dinsdag<br>Woonsdag<br>Donderdag<br>Virijdag<br>Zaterdag<br>Zaterdag | 2h      | 3h 4h   | 5h            | 6h        | 7h          | 8h        | 9h        | 10h                | 11h              | 12h  | 13h             | 14h  | 15h | 16h | 17h | 18h | 19h | 20h | 21h | 22h | 23h |  |
| binnen het berei<br>buiten het berei<br>Toegepast op                                     | ik<br>k | - 0     | )p welke prod | ducten za | al dit bere | eik toege | epast kur | nen wor<br>Registr | rden? -<br>reren | De v | veek bep<br>rug | alen |     |     |     |     |     |     |     |     |     |  |

Geef het een naam.

Klik op "De week bepalen".

|                   |     | Вер   | alen v | van de we | ek       |       |     |       |   |  |  |
|-------------------|-----|-------|--------|-----------|----------|-------|-----|-------|---|--|--|
| Dagen van de week |     | Bere  | eik 1  |           | Bereik 2 |       |     |       |   |  |  |
| Maandag           | Van | 00:00 | tot    | 24:00     | Van      | 00:00 | tot | 00:00 | 1 |  |  |
| Dinsdag           | Van | 00:00 | tot    | 24:00     | Van      | 00:00 | tot | 00:00 | 1 |  |  |
| Woensdag          | Van | 00:00 | tot    | 24:00     | Van      | 00:00 | tot | 00:00 | 1 |  |  |
| Donderdag         | Van | 00:00 | tot    | 24:00     | Van      | 00:00 | tot | 00:00 | 1 |  |  |
| Vrijdag           | Van | 00:00 | tot    | 24:00     | Van      | 00:00 | tot | 00:00 | 1 |  |  |
| Zaterdag          | Van | 00:00 | tot    | 24:00     | Van      | 00:00 | tot | 00:00 | 1 |  |  |
| Zondag            | Van | 00:00 | tot    | 24:00     | Van      | 00:00 | tot | 00:00 |   |  |  |
|                   |     |       |        |           |          |       |     |       |   |  |  |

Geef het bereik per dag in. Je kan op de  $\mathbf{I}$  om het bereik door te geven.

Klik op "registeren".

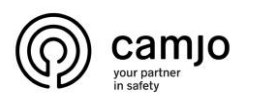

|                                                                                      | 0     | Mijn reside    | enties    | Tijdsb | ereiken | Onz | e andere | e tools |      | (        | 🔊 сы | lle Alain |     | ۹             |          |     | ወ   |              |          |     |   |  |
|--------------------------------------------------------------------------------------|-------|----------------|-----------|--------|---------|-----|----------|---------|------|----------|------|-----------|-----|---------------|----------|-----|-----|--------------|----------|-----|---|--|
| Naam<br>Geldigheid<br>De feestdagen toevo                                            | oegen | test<br>Het he | ele jaar  | ~      |         |     |          |         |      |          |      |           |     |               |          |     |     |              |          |     | ] |  |
| 0h 1h<br>Maandag<br>Dinadag<br>Woensdag<br>Unidedag<br>Vrijdag<br>Zaterdag<br>Zondag | 2h    | 3h 4h          | 5h        | 6h :   | 7h 8h   | 9h  | 10h      | 11h     | 12h  | 13h      | 14h  | 15h       | 16h | 17h           | 18h      | 19h | 20h | 21h          | 22h      | 23h |   |  |
| binnen het bereik<br>buiten het bereik<br>Toegepast op                               | τ.    | De toe         | tsenbordo | odes   |         |     |          |         | De v | veek bep | alen |           |     |               |          |     |     |              |          | Ţ   |   |  |
| Gedrag<br>de code opent de deu                                                       | r     |                |           |        |         |     |          |         |      |          |      |           | t   | oinnen I<br>🔽 | net bere | eik | bu  | iten he<br>I | t bereil | k i |   |  |

Selecteer bij "toegepast op" "de toetsenbordcodes".

Klik op registreren.

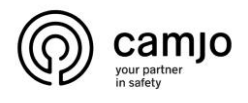

# 3. Tijdschema's toekennen

Je kan een tijdschema toekennen voor wanneer je de poort/deur open wilt hebben zonder een code in te geven.

Ga naar "toegang en hardware".

|                                                                                                    | 0 | Mijn residenties    | Tijdsbereiken | Onze andere tools ╺ |                | ۹ 🖡 | U        |
|----------------------------------------------------------------------------------------------------|---|---------------------|---------------|---------------------|----------------|-----|----------|
| <ul> <li>Terug naar mijn residenties</li> <li>Calle Alain</li> <li>Bergstraat 12/A 9921<br/>Lovendegem</li> <li>Codeklavier</li> </ul> |   | Toegang en hardware | I             |                     |                |     |          |
| Details van de residentie                                                                                                    |   |                     |               | Α                   | ppartementen 0 |     |          |
| Codes 🖾                                                                                                    |   | Naam                | Eer           | ste fiche           | Bewoner(s)     |     | Badge(s) |
| Centrale units                                                                                                    |   |                     |               |                     |                |     |          |
| <ul><li>opties</li><li>Subaccounts</li></ul>                                                                                           |   |                     |               |                     |                |     |          |

Bij "bereik voor vrije toegang" kan je een tijdschema toekennen.

| ← <u>Calle Alain</u> \ |                            |                               |  |
|------------------------|----------------------------|-------------------------------|--|
|                        |                            | Buitentoegang                 |  |
|                        | Naam van de toegang        | poort                         |  |
|                        |                            | Récepteur Mini Clavier HF 🗸 🗸 |  |
|                        | Aangesloten op de centrale | poort 77777777                |  |
|                        | Gecodeerd toetsenbord      |                               |  |
|                        | Bereik voor vrije toegang  | [-Keuze van een bereik-       |  |
|                        |                            |                               |  |

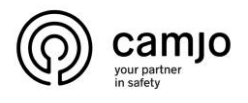

## 4. Code toevoegen

Ga naar "mijn residentie" dan naar "codes".

|                               | ٢ | Mijn residenties | Tijdsbereiken | Onze andere tools 🝷 |                   | ۹ 🔶              | Q             |  |
|-------------------------------|---|------------------|---------------|---------------------|-------------------|------------------|---------------|--|
| ← Terug naar mijn residenties |   |                  |               | De                  |                   |                  |               |  |
| 0                             |   |                  |               | De                  | codes per toegang |                  |               |  |
| 0                             |   | Residentie       |               | Toegang<br>poort    |                   | Toetsenbordcodes | Telefooncodes |  |
|                               |   |                  |               |                     |                   |                  |               |  |
| Details van de residentie     |   |                  |               |                     |                   |                  |               |  |
| Codes                         |   |                  |               |                     |                   |                  |               |  |
| Centrale units                |   |                  |               |                     |                   |                  |               |  |
| 🐣 Geavanceerde 📀<br>opties    |   |                  |               |                     |                   |                  |               |  |
| La Subaccounts                |   |                  |               |                     |                   |                  |               |  |

#### Klik op de "residentie"

|   | Ō            | Mijn residenties Tijdsbereik | en Onze andere tools 🝷 |                    | ۹ 🔺 | U |   |
|---|--------------|------------------------------|------------------------|--------------------|-----|---|---|
| æ |              | Behe                         | er van de codes van d  | de toegang 'poort' |     |   |   |
| * |              | Bene                         | Toetsenbordc           | odes               |     |   |   |
|   |              |                              | Toevoegen              |                    |     |   |   |
|   | Code<br>1234 | Commentaar<br>test           | Toegang<br>poort       |                    |     |   | 1 |

#### Klik op "Toevoegen".

|   | ٥          | Mijn residenties                  | Tijdsbereiken | Onze andere tools | •            |                  | ٩   |   | Q           |  |
|---|------------|-----------------------------------|---------------|-------------------|--------------|------------------|-----|---|-------------|--|
| © |            |                                   | Toetse        | enbordcode v      | an de t      | oegang 'poor     | 't' |   |             |  |
|   |            | Code<br>Commentaar<br>Tijdsbereik |               |                   | -Keuze van e | en bereik-       |     | ~ | ]<br>]      |  |
|   | Residentie |                                   | Trappenhu     | is                |              | Toegang<br>poort |     |   | Ja/Nee<br>🖌 |  |

Geef de "code" in en het "tijdsbereik".

Klik op registreren.

|                               | ٢ | Mijn residenties | Tijdsbereiken | Onze andere tools 👻 |                  | ۹.                    | ڻ<br>ا             |
|-------------------------------|---|------------------|---------------|---------------------|------------------|-----------------------|--------------------|
| ← Terug naar mijn residenties |   |                  |               |                     |                  |                       |                    |
|                               |   |                  |               | De c                | odes per toegang |                       |                    |
| 0                             |   | Residenti        | •             | Toegang<br>poort    |                  | Toetsenbordcodes<br>1 | Telefooncodes<br>0 |
|                               |   |                  |               |                     |                  |                       |                    |
| Details van de residentie     |   |                  |               |                     |                  |                       |                    |
| Codes                         |   |                  |               |                     |                  |                       |                    |
| Centrale units                |   |                  |               |                     |                  |                       |                    |
| 🐣 Geavanceerde 🔉<br>opties    |   |                  |               |                     |                  |                       |                    |
| Subaccounts                   |   |                  |               |                     |                  |                       |                    |

Klik op mijn "residentie"

camjo

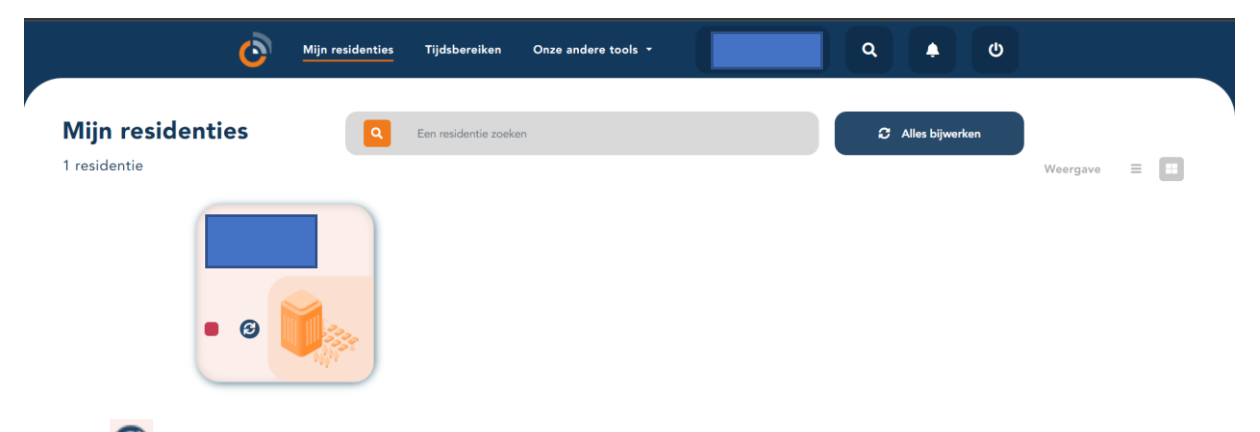

Klik op 🙆 om het codeklavier bij te werken.

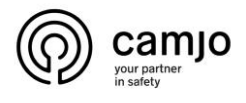

#### 5. Puls aanpassen

Je kan de puls van de relais aanpassen tussen twee standen. Standaard is de puls 0.2 seconden je kan dit aanpassen naar 5 seconden. Om dit aan te passen moet je rode switch dit op de data mini staat naar 1 plaatsen.

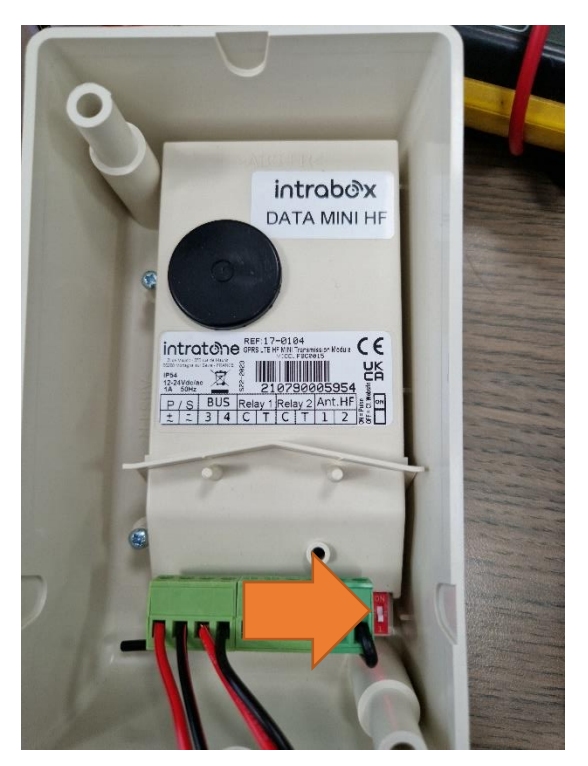

<u>+32 56 20 40 10</u> info@camjo.be